## LANSOURCE. Technical Information

## LANSource Technologies Inc. 221 Dufferin St., Suite 310A Toronto, Ontario M6K 3J2 CANADA

Topic Number: FXP5010

Subject: The addition of the Microsoft IPX protocol into Windows 95

Release Date: 09/12/95 Total number of pages: 1 Revision: 1.1 (12/13/95)

## 1.0 Situation

You have installed the 16 bit FAXport server. When running this program you then see the error message

'Unable to open IPX Socket'

## 2.0 Solution

Install the Microsoft IPX protocol by following these steps:

- 1. "Click"on Start.
- 2. "Highlight" Settings.
- 3. "Highlight" Control Panel icon and 'Double click' on it.
- 4. "Double click"on the Network icon.
- 5. "Click"on add.
- 6. "Highlight" Protocol.
- 7. "Click" on add.
- 8. Under manufacturers "Double click" on Microsoft.
- 9. Under Network Protocols "Click" "IPX/SPX-compatible"
- 10. Click on the OK button, which will return you to the main Network screen. "Click" on the OK button again.
- 11. At this time, WIN'95 will prompt you to reboot your workstation in order for the changes that you have made take effect.

Note:

See Also Technote 5008 - WINport/FAXport 16 bit Modem/FAX Server Compatibility Technote 5009 - Issues when Installing FAXport 5.0

All technical information is Copyright © 1995 LANSource Technologies Inc. - All Rights Reserved World Wide - FAXport, WINport, RASport and DOSport are Registered Trademarks (™) of LANSource Technologies Inc. -Other product names are Trademarks of the respective companies